## <u>วิธีการพิมพ์ใบแจ้งค่าเล่าเรียน (Registration Report) สำหรับนักศึกษา</u>

1. Login / Password โดยใช้ BU Email

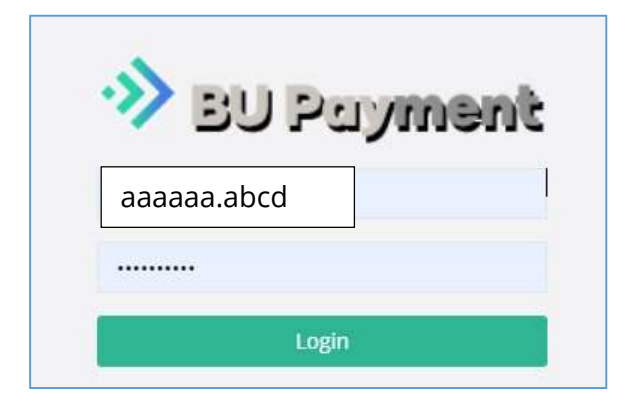

- 2. แสดงหน้าเว็บสรุปใบแจ้งค่าเล่าเรียนในแต่ละภาคการศึกษา ดังรูป
  - ตรวจสอบรหัสนักศึกษา ชื่อ-นามสกุล และรายการลงทะเบียน
  - เลือกรายการลงทะเบียนที่ต้องการพิมพ์ กดปุ่ม Print

| Portal (                         | Of Slip              |            |               |               |                     |          |         |
|----------------------------------|----------------------|------------|---------------|---------------|---------------------|----------|---------|
| ้ ซ้อมูลนักศึกษา (Pe             | rsonal Infoma        | ation)     |               |               |                     |          |         |
| 763                              |                      |            | นาย<br>MR.    |               |                     |          |         |
| คณะ-กาควิชา /                    | School-Ma            | jor        | MCA           | (DMC) Sat.    | -                   |          |         |
| ผคการเรียน / C<br>ศถานภามเน้กศีย | um.GPA<br>มษา / Stud | ent Status | 3.33<br>Joō / | Good Standing |                     |          |         |
|                                  |                      |            |               |               |                     |          |         |
| 🕑 คงกะเบียนเรียน                 |                      | 2563 🗸     | 3 ¥           | Retrieve      |                     |          |         |
| Academic<br>Year                 | Semester             | Ref No.1   |               | Ref No.2      | Invoice Date        | Status   | Remark  |
| 2563 (2020)                      | 3                    | 76303      |               | 2030          | 28/04/2021 16:41:17 | Not Paid | A Print |

## 3. หน้าเว็บสรุปยอดเงินค่าลงทะเบียน

| 🕿 Registrat                                                                                             | ion Online Summary                                                                                                    |                                                          |                                |              |                  | · · · · · · · · · · · · · · · · · · ·                                                                                                    |
|----------------------------------------------------------------------------------------------------|----------------------------------------------------------------------------------------------------|----------------------------------------------------------|--------------------------------|--------------|------------------|----------------------------------------------------------------------------------------------------|
| ۵.»<br>                                                                                                 | เซนุตัวทักรา (Personal Information)<br>รศัสนักที่กายา (Student ID)<br>ซึ่อ-นามหกุล (Name)<br>หลักสูอร (Curriculum)<br>เคลที่อ้างอิง 1 (Ref No.1)<br>เคลที่อ้างอิง 2 (Ref No.2) | 76303<br>unv<br>MR<br>MCA (DMC) Sat.<br>76303<br>20300   |                                |              |                  | ตรวจสอบข้อมูล<br><ul> <li>รหัสนักศึกษา ชื่อ-นามสกุล</li> <li>เลขที่อ้างอิง 1</li> <li>เลขที่อ้างอิง 2</li> <li>ยอดเงินที่ชำระ</li> </ul> |
| Total (THB)<br><b> \$92,24</b> -2 Descriptions                                                          | 0                                                                                                    |                                                          |                                |              |                  |                                                                                                    |
| Course f<br>TDC614<br>TDC619                                                                            | No Section<br>7341<br>7341                                                                                                    | Credit<br>3<br>3                                         | Lab                            | Amount       | Remark           |                                                                                                    |
| รวมคำวังา / Sub Total (<br>วิชาศชิมมีนฐาน / Prelim                                                      | (Tuition + Lab Fee)                                                                                                    | 6                                                        |                                |              | 95,000           |                                                                                                    |
| ค่าซรรมป้อมกาลศึกษา / S<br>ค่าซักชามิพมซ์ / Thesis<br>ซึ่นๆ / Others/Non-re<br>ระบคั้งสิ้น / Grand Tota | emester Fees or Summer Session Fees esidential Fee al                                                                                                    |                                                          |                                |              | 95,000           |                                                                                                    |
| ขอดกละเพื่องกมา / Bala<br>ขอดสินที่ต้องสำละ / Bala                                                      | nce Carried Forward                                                                                                    |                                                          | 1                              | B.n. 2564    | -2,760<br>92,240 |                                                                                                    |
| Payment Method                                                                                          | ອື່ມດອບກໍ 1 (Step 1) ເຄືອກຮູປແບບກາຣຢຳຣາລັນ<br>🔹 ອຳຣາລັບແບບເຕີມຈຳແວນ (ອີ92,240)                                                                                                 | l.                                                       | O สำระเงินแบบอื่นต่            | h (\$55,344) | 1                | กรณีนักศึกษาได้สิทธิ์จ่ายขั้นต่ำได้ จะมี<br>ให้เลือกจ่ายแบบเต็มจำนวน หรือแบบ<br>ขั้นต่ำได้                                               |
| 0                                                                                                    | ชั้นดอนที่ 2 (Step 2)<br>เมินเป็นรายงานแหกรหลาะมีอนในชั้นตอนที่ 1 ก่อเ<br>Please print Registration Report as spec                                                             | ມາາຣອ້າຣາເຈັນ<br>ified in Step 1, before mak<br>(2) Down | ng a payment.<br>load document | (            | 2                | <ul> <li>กดเลือกยอดเงินที่ต้องการ<br/>(Step1)</li> <li>กดปุ่ม Down Load Document</li> </ul>                                              |
| (0)                                                                                                    | ชั้นดอนที่ 3 (Step 3) เสือกข้องกางการข่าระเจ                                                                                                    | u Choose Payment Meth<br>뽍QR Coo                         | iod<br>ie / QR Payment         | (            | 3                | (Step2)                                                                                                    |
|                                                                                                    | Ę                                                                                                    | 💷 VISA / N                                               | ASTERCARD / JCB                |              |                  |                                                                                                    |

| C Payment Me        | ethod                                                                                                    |
|---------------------|----------------------------------------------------------------------------------------------------|
|                     | 😢 ອັ້ນດອບກຳ 1 (Step 1) ເສັດກອຸປແບບກາຣອາຣະເຈັນ<br>🔹 ອຳຣະເຈັນແຫບນຕິມຈຳນວນ (ຊື່92,240) C ອຳຣະເຈັນແຫບເອີ້ນຕ່າ (ຊື່55,344)                                               |
|                     | ຢ່<br>ອັນເຫັນຫ້ 2 (Step 2)<br>ອັນເຫັນອາກະຫະຫະຫັນເປັນຂຶ້ນດອນກໍ 1 ກ່ອນກາຣສຳຣາຄົນ<br>Please print Registration Report as specified in Step 1, before making a payment. |
|                     | Download document                                                                                                    |
|                     | ชิปแตอนที่ 3 (Step 3) เดือกซ่อมทางการซำระพัน Choose Payment Method                                                                                                  |
|                     | M QR Code / QR Payment                                                                                                    |
|                     | 🖼 VISA / MASTERCARD / JCB                                                                                                    |
| SSRO_FNREG_RPTpdf ^ |                                                                                                    |

## เอกสารจะถูก Down Load ลงในเครื่องที่ใช้งาน (มุมด้านขวาล่าง) ตามรูป Double Click File

4. กดปุ่ม Print ด้านขวาบน

| ใบรายงานผลการลงทะเบียน / ใบเสร็จรับเงิน | 1 / 1   - 100% +   🗄 👌                                                                                                    | * 💿 |
|-----------------------------------------|----------------------------------------------------------------------------------------------------|-----|
|                                         | BANGKOK<br>DINVERSITI<br>In strangthe egifonetality<br>In strangthe egifonetality<br>In strangthe egifonetality<br>In strangthe egifonetality<br>In strangthe egifonetality<br>Registration Stop / Receipt         119 to takeware, myseum<br>Parage trangthe egifonetality<br>In strangthe egifonetality<br>Registration Stop / Receipt         119 to takeware, myseum<br>Parage trangthe egifonetality<br>In strangthe egifonetality<br>Registration Stop / Receipt         119 to takeware, myseum<br>Parage trangthe egifonetality<br>In strangthe egifonetality<br>Registration Stop / Receipt         119 to takeware, myseum<br>Parage trangthe egifonetality<br>In strangthe egifonetality<br>Registration Stop / Receipt         119 to takeware, myseum<br>Parage trangthe egifonetality<br>In strangthe egifonetality<br>Registration Stop / Receipt         119 to takeware, myseum<br>Parage trangthe egifonetality<br>In strangthe egifonetality<br>In strangthe egifonetality<br>Registration Stop / Receipt         119 to takeware, myseum<br>Parage trangthe egifonetality<br>In strangthe egifonetality<br>In strangthe eg |     |
|                                         | Course No. Section Credit Amount Lab Remark                                                                                                    |     |
|                                         | 3                                                                                                    |     |
|                                         | าวมหาวาม / Sub Tota (Tution + Lab Fee) 95,000<br>วิทามที่เดิญๆม / Pietuninary วิทา / Course(s)<br>ทำวิทยามิคนมี / Thesis<br>ทำวิทยามิคนมี / Thesis                                                                                                    |     |
|                                         | bun / Others/Non-residential Fee                                                                                                    |     |
|                                         | rzuńsku / Grand Total 95,000<br>esensesteenun / Balance Carried Forward 22,760                                                                                                    |     |
|                                         | ขอดเงินที่ต้องข้าน: / Balance Due - เก้าหนึ่งเสองร้อยสีสิบบาทถ้วน - 92,240                                                                                                    |     |
|                                         | 27/04/2021 16:21 ຊ້າງຮະນັບໄດ້ກາຍໃນວັນທີ່<br>Payment Due Date 20 - 30 93.8. 2564                                                                                                    |     |
|                                         | ทำเรือบ ไปหนับในสร้างมินไว้และหมั่งหลังฐานทุกทั้งที่ตดงลักและวัทธารัย<br>Please use the modet whenever contacting the university.<br>Per 1 for Source                                                                                                    |     |

| 5. | กำหนดครื่อง | พิมพ์ และขนาดกระดาษ (A4) | กด Pri | int |
|----|-------------|--------------------------|--------|-----|
|    |             |                          |        |     |

|                                                                                                    | ในราชงานผลการองคมเนื่อน / ในเสร็จรับเห็น 2000000<br>Repotenter Star / Receipt                                                                                                    |                      |                       | -     |
|----------------------------------------------------------------------------------------------------|----------------------------------------------------------------------------------------------------|----------------------|-----------------------|-------|
| ninen test                                                                                                    | SMC) Set. Security Statement                                                                                                    | Destination          | Hicrosoft Print to    | PDF 👻 |
| Course No.                                                                                                    | Section Oxel Annual Cale Network                                                                                                    | Pages                | All                   | -     |
| fero talo tone itale                                                                                                    | 5<br>ion - Lan field 93,000                                                                                                    |                      |                       |       |
| uðugu / hutotrary<br>etkerniður / Senn<br>ríðuti / Thais<br>'Ohan, hur, matteri                                                                                                    | Ben / Causedo                                                                                                    | Color                | Black and white       | -     |
| le / Grand Yord<br>Alexaniri / Balansia G<br>Alexaniri / Balance S                                                                                                    | ana format<br>- dirakkan manonika (* 1990)<br>- na                                                                                                    |                      |                       |       |
| 920211515                                                                                                    | franksiddewidy/ardi<br>Paprinet Das Data<br>(hale rates)                                                                                                    | More settings        |                       | ^     |
| i hónásli névénik<br>ne fin majsi olern                                                                                                    | Altanelosing operational inclusion in cite<br>or circuity the standy                                                                                                    |                      |                       |       |
| P lusierne                                                                                                    | frankufskrigt urfanskersum<br>herkepterson                                                                                                    | Paper size           | Α4                    | *     |
| Forspice Book UBC/<br>Diese Convenient Bo<br>Paralester Book PUNNE<br>Prachillary (boral 11)<br>Distor Convenient Book<br>Distor Convenient Book<br>Distor Convenient<br>Distor Convenient | Biol Region 2012 control Section 2012 control Section 2012 control                | Pages per sheet      | 1                     | Ŧ     |
| FREDUTAL<br>REC<br>DRE ANT.<br>DRE ANT.                                                                                                    | <ul> <li>&lt; 55.000 kerzely (P w 31 kerz)         <ul> <li>&lt; 55.000 kerzely (P w 31 kerz)             </li> <li></li> <li></li></ul></li></ul>                                                                                                    | Scale                | Default               | ¥     |
|                                                                                                    | Markan Jan Karana (Karana) (Karana) (Ka          | Print using system d | lialog (Ctrl+Shift+P) |       |
| n itali<br>n<br>ninimaritari                                                                                                    | Aftran Safaadar waxaa da ahaa ahaa ahaa ahaa ahaa ahaa ah                                                                                                    |                      |                       |       |
| n ital<br>n<br>n<br>exember shits<br>kalasterreterri<br>net out te rack                                                                                                    | Affrar device research of Mahan<br>Tex<br>and of open in texasion<br>International States and the second states and<br>International States and States and States and States and States<br>International States and States and States |                      |                       |       |

|                                                                                                    |                                                                                                    |                                                                                                    | ใบรายงานผละ<br>Reg                                                                                                    | การลงทะเบียน / ใ<br>jstration Slip / Roce                                                                                                    | บเสร็จรับเงิน<br>spt                                                                                                    |                                                                      |                                                                                            |                      | 2030029<br>ພ.ບາທ່ານອີ                                                                             |
|----------------------------------------------------------------------------------------------------|----------------------------------------------------------------------------------------------------|----------------------------------------------------------------------------------------------------|----------------------------------------------------------------------------------------------------|----------------------------------------------------------------------------------------------------|----------------------------------------------------------------------------------------------------|----------------------------------------------------------------------|--------------------------------------------------------------------------------------------|----------------------|---------------------------------------------------------------------------------------------------|
| รหัสนักศึกษา<br>Student Code                                                                                                    | 7-63-03                                                                                                    |                                                                                                    | ชื่อ<br>Name                                                                                                    | นาย                                                                                                    |                                                                                                    |                                                                      |                                                                                            |                      |                                                                                                   |
| กณะ-ภากวิชา<br>Shool Major                                                                                                    | MCA (DMC) S                                                                                                    | iat.                                                                                                    |                                                                                                    |                                                                                                    | ภาคการที่กษาที่<br>Semester                                                                                                    | 3                                                                    | ปีการกี่กษา<br>Academic Yea                                                                | 2563                 |                                                                                                   |
| Course No.                                                                                                    | . Sec                                                                                                    | tion                                                                                                    | Credit                                                                                                    | Amount                                                                                                    | Lab                                                                                                    |                                                                      |                                                                                            |                      | Remark                                                                                            |
| TDC614                                                                                                    | 73                                                                                                    | 541<br>Kal                                                                                                    | 3                                                                                                    |                                                                                                    |                                                                                                    |                                                                      |                                                                                            |                      |                                                                                                   |
|                                                                                                    |                                                                                                    | 50,00                                                                                                    | 2                                                                                                    |                                                                                                    |                                                                                                    |                                                                      |                                                                                            |                      |                                                                                                   |
| -                                                                                                    |                                                                                                    |                                                                                                    | 0                                                                                                    |                                                                                                    |                                                                                                    |                                                                      |                                                                                            |                      |                                                                                                   |
| รามดาวขา / Sub To<br>วิตา ดรีบขึ้นรวบ / Do                                                                                                    | otal (Tuition + Lai<br>aliminary                                                                                                    | h Hee)                                                                                                    |                                                                                                    |                                                                                                    |                                                                                                    |                                                                      |                                                                                            |                      | 95,000                                                                                            |
| ก่าธรรมเนียมการศึกษ                                                                                                    | 1 / Semester Fees                                                                                                    | or Summer Sessio                                                                                                    | n Fers                                                                                                    |                                                                                                    |                                                                                                    |                                                                      |                                                                                            |                      |                                                                                                   |
| ท่าวิทยานิพนซ์ / The                                                                                                    | sis                                                                                                    |                                                                                                    |                                                                                                    |                                                                                                    |                                                                                                    |                                                                      |                                                                                            |                      |                                                                                                   |
| ชั้นๆ / Others/Non-                                                                                                    | residential Fee                                                                                                    |                                                                                                    |                                                                                                    |                                                                                                    |                                                                                                    |                                                                      |                                                                                            |                      |                                                                                                   |
| รวมที่หนึ่น / Grand T                                                                                                    | otal                                                                                                    |                                                                                                    |                                                                                                    |                                                                                                    | 0.0                                                                                                    | d - arts                                                             |                                                                                            | -                    | 95,000                                                                                            |
| ขอดดงเหลือยกมา / B                                                                                                    | alance Carried Fo                                                                                                    | invard                                                                                                    |                                                                                                    |                                                                                                    | 1                                                                                                    | ม.ค 2564                                                             | 4                                                                                          |                      | -2,760                                                                                            |
| ยงหลังเพิ่ท้องกำระ /                                                                                                    | Balance Due                                                                                                    |                                                                                                    |                                                                                                    |                                                                                                    |                                                                                                    | เข้าหย่านอ                                                           | างพันสถาร้อย                                                                               | เอี้สินะ.าหกัวน      | 92,240                                                                                            |
| 05/05/2021 15:1                                                                                                    | 5 12                                                                                                    | าระเวิ่มได้กายในกั                                                                                                    | and                                                                                                    |                                                                                                    |                                                                                                    |                                                                      | R                                                                                          | าหวันเจ้าหน้าที่งนาค | rns / For bask Office                                                                             |
|                                                                                                    | P                                                                                                    | ayment Due Da                                                                                                    | te                                                                                                    | 28 เม.ย 30 พ.ค.                                                                                                    | 2564                                                                                                    |                                                                      |                                                                                            |                      |                                                                                                   |
|                                                                                                    |                                                                                                    |                                                                                                    |                                                                                                    |                                                                                                    |                                                                                                    |                                                                      |                                                                                            |                      |                                                                                                   |
| Sangkok Payn<br>Angkok Jangkok Ja                                                                                                    | เจ็งการขำระเจิ<br>tent's SUp for Bar<br>rit (BJL)                                                                                                    | นเพื่อเข้าบัญชี ม<br>ngkok University 's .<br>Brand                                                                                                    | เหาวิทยาลัยกรุ<br>Account<br>r Kooy rom LaiCl                                                                                                    | 41MM                                                                                                    | เหาร์ประจำกำลังว่า                                                                                                    | nn: 19734305                                                         | וא לעלי אמארכ                                                                              | 1.500.000 (          | nz i<br>UU j<br>ma w.c                                                                            |
| ♦ Lun<br>EANGKOK Payn<br>♦Sangkok an<br>♦Sangkok an<br>♦Sangkok an<br>♦Sangkok an                                                                                                    | เจ็งการชำระเจ้า<br>tent's SUp tor Bar<br>rik (BJL)<br>richual Bark (SCB)<br>ak (Britan)                                                                                                    | นเพื่อเข้าบัญชี ม<br>Igkok University 's .<br>Band<br>ACC N                                                                                                    | เหาวิทยาลัยกรู<br>Account<br>e Koogram GK11<br>6. 035 3 01474<br>6. 712 1 0171                                                                                                    | <b>411114</b><br>10<br>10 6 11 CODE 3650<br>11 J TX, CODE 1497                                                                                                    | ue intervierációu<br>SERVICE CC                                                                                                    | nsi nyacan<br>DDE : BU                                               | авлюг байгт<br>Ј                                                                           | koher                | 02.0<br>1003<br>1007.00<br>                                                                       |
| Constant Payor     Constant Payor     Constant Payor     Constant Const     Constant Const     Constant Const     Constant Const     Constant Const                                                                                                    | เฉ็งการชำระเจ้า<br>tent's SUp for Bar<br>rik (BJL)<br>richdel Bark (SCJ)<br>rik (KJrONG<br>r Bark (16/3)                                                                                                    | นเพื่อเข้าบัญชี ม<br>Iskok University 's .<br>Band<br>ACE N<br>ACE N<br>COM                                                                                                    | <mark>สหาวิทยาลัยกรู</mark><br>Account<br>8 Kaayron 6801<br>6. 635 3 01476<br>6. 712 1 0171<br>9. CODF 210                                                                                                    | <b>анин</b><br>6<br>6 6 т. соог 3653<br>7 / т.с. соог 1894                                                                                                    | or hhadridedu<br>SERVICE CC<br>ชื่อ-นาณะกุก                                                                                                    | າະປ່າຍອາຍອດ<br>DDE : BU<br>ນກຍ[                                      | льою - тай / г<br>Ј                                                                        | iatr                 | 02.0<br>0000<br>000.000<br>000.000                                                                |
| Constant Payment     Constant Payment     Constant Constant     Constant Constant     Constant Constant     Constant Constant     Constant Constant     Constant Constant                                                                                                    | เจ็งการชำระเจ้า<br>tent's Sip for Ber<br>ricital Bark (SCB<br>ricital Bark (SCB<br>ricital Bark (SCB<br>ricital Mate<br>ricas Bark (CCB)                                                                                                    | นเพื่อเข้าบัญชี 3<br>Igkok University 's .<br>Brand<br>ACC N<br>ACC N<br>COM                                                                                                    | <b>เหาวิทยาลัยกรุ</b><br>Account<br>E Kooyrom 6801<br>6. 635 3 01476<br>6. 712 1 0171<br>2. CONF 210<br>TTPF : 55                                                                                                    | <b>ании</b><br>Ю<br>6-6-13, сарт 385а<br>7-7 тх, сарт 1864                                                                                                    | และกำระจำกันูเดิน<br>SERVICE CC<br>ชื่อ-นามะกุก<br>hame<br>พัฒนิกันรา                                                                                                    | າວ" ກອງຈະເກດ<br>DDE : BU<br>ນາຍ[                                     | ານເອຍ: "ແມ່ງ:<br>J<br>76303                                                                |                      | 0.0.<br>0.00<br>0.00<br>0.00<br>0.00<br>0.00<br>0.00<br>0.0                                       |
| Start Connection     Start Connection     Start Connection     Start Connection     Start Connection     Start Connection     Start Connection     Start Connection     Start Connection     Start Connection                                                                                                    | เจ็จการชำระเจ้า<br>sent's Sip for Ber<br>nerula Bark (SCB)<br>nicitual Bark (SCB)<br>nicitual Bark (SCB)<br>scas (Gnk BCB)<br>aliya BAY)                                                                                                    | นเพื่อเข้าบัญชี ม<br>Igkok University 's .<br>Brand<br>ACE N<br>ACE N<br>COM<br>COM<br>COM                                                                                                    | <b>เหาวิทยาลัยกรุ</b><br>Account<br>6.035 3.01476<br>6.712 1.0171<br>9.0076218<br>- TCF : 55<br>9.0076518                                                                                                    | 919199<br>6 6 13, CODT 3650<br>7 7 TX, CODT 1894                                                                                                    | เหาร์ประจังกับูเรียง<br>SERVICE CO<br>ชัตร-นามะกุก<br>hame<br>พัฒนักภิณา<br>Costoner four-                                                                                                    | ms) normans<br>DDE : BU<br>ນາາຍ[<br>(Nat2)                           | 76303                                                                                      |                      | 00.0<br>100<br>100 m2<br>                                                                         |
|                                                                                                    | เจ็จการชำระเจ้<br>tent's SUp tor Bar<br>nk (BUD)<br>nk (KJNNG<br>nk (KJNNG<br>nk (KJNNG<br>nk (KJNNG<br>nk (KJNNG<br>nk (KJNNG<br>Nk (KJNNG<br>Nk (KJNNG<br>Nk (KJNNG<br>Nk (KJNNG<br>Nk (KJNNG)                                                                                                    | นเพื่อเข้าบัญชี ม<br>speck University 'a.<br>Bond<br>ACCN<br>ACCN<br>COM<br>COM<br>COR<br>COM<br>< SQ<br>< SQ                                                                                                    | มหาวิทยาลัยกรู<br>Account<br>10.035 3.01476<br>10.712 1.0171<br>2.000F 210<br>117F : 55<br>2.000F 51081<br>200 Baht/slip Geo<br>200 Baht/slip Geo                                                                                                    | 919199<br>6 6 13, CODT 3650<br>7 7 TX, CODT 1864<br>2 15/30 Bisht)<br>2 10 Bisht)                                                                                                    | และทำใหล่งที่ที่ผู้เสีย<br>SERVICE CC<br>ซึ่ง - มามอยุก<br>Name<br>พัฒนักทิงชา<br>Catarum NotTie<br>เหมือกรับ<br>มน (เก.ศ.ศาลง25                                                                                                    | າາະໃກອອຍເກ:<br>DDE : BU<br>ນາຍ[<br>(Net)                             | 76303<br>20300                                                                             |                      | 07.<br>1007<br>008 607                                                                            |
| Aurylet Aa     Aarylet Aa     Stan Com     Aarylet Aa     Stan Com     Aarylet Aa     Aarylet Aa     Aarkof Ay     Aarkof Ay     Coarkes Loted     Gag C                                                                                                    | เจ็จการจำระเจ้<br>tent's Sip tor Ber<br>nk (BJE)<br>nk (BJE)<br>nk (                                                                            | นเพื่อเข้าบัญชี ม<br>glock University 's.<br>Bond<br>KC N<br>KC N<br>COM<br>COM<br>COM<br>COM<br>C SQL<br>C SQL<br>C SQL<br>C SQL<br>C SQL<br>C SQL<br>C SQL                                                                                                    | ณาจิทยาลัยกรู<br>Account<br>ic 035 3 01476<br>ic 035 3 01476<br>ic 712 1 071<br>3 CODE 210<br>1147 55<br>3 CODE 210<br>1147 510<br>3 CODE 210<br>3 CODE 210<br>3 COD                                                                                                    | 40009<br>0<br>6 6 14 CQDT 3550<br>7 (TX, CQDT 1894<br>15/30 Baht)<br>10 Baht)<br>10 Baht)                                                                                                    | เหาร์ประจำมีผู้เสีย<br>SERVICE CC<br>ซึ่ง - มาณอาก<br>Name<br>พัฒนักร้อง<br>เป็น<br>เป็น<br>เป็น<br>เป็น<br>เป็น<br>เป็น<br>เป็น<br>เป็น                                                                                                    | nsi norman<br>DDE : BU<br>une<br>(Nat)<br>;<br>sone, Fiel Ne         | 76303<br>20300<br>21, Ref Hu2                                                              |                      | 07.<br>1007<br>888 867                                                                            |
| Lusi     Sangkr An     Jangkr An     Jangkr An     Jangkr An     Jangkr An     Jangkr An     Janke An     Janke An     Janke An     Janke An     Janke An     Janke An     Janke An     Jag C     Jangkr An     Jag C                                                                                                    | เร็จการชำระเจ้า<br>หลารรับ Stip for Bar<br>กรณม (อาหารเริ่ม)<br>กรณร (อาหาร<br>เป็นกระ( ค.ศ.<br>กรณร (อาหาร)<br>กรณร<br>(อาหาร)<br>กรณร<br>(อาหาร)<br>กรณร<br>(อาหาร)<br>(อาหาร))<br>(อาหาร))<br>(อาหาร)<br>(อาหาร))<br>(อาหาร))<br>(อาหาร))<br>(อาหาร))<br>(อ | นเพื่อเข้าบัญชี ม<br>แห้อเข้าบัญชี ม<br>เธลม<br>๙๐๛<br>๙๐๛<br>๙๐๛<br>๙๐๛<br>๙๐๛<br>๙๐๛<br>๙<br>๐๛<br>๙<br>๐๛<br>๙<br>๐๛                                                                                                    | <b>หาวิทยาทัยกรู</b><br>Account<br>c Koayron IaC1<br>c C35 3 0 147<br>c, C37 1 0 7 1<br>c, C37 1 0 7 1<br>c, C37 1 0 7 1<br>c, C37 1 0 7 1<br>c, C37 5 1081<br>c, C37 5 1081<br>coo Bahtsip 0 ee<br>coo Bahtsip 0 ee<br>coo Bahtsip 0 ee<br>coo Bahtsip 0 ee                                                                                                    | 417194         0           6         6         13, CODT 3653           7         7 CCODT 1864         13, 200 Baht)           10 Baht)         10 Baht)         10 Baht)           10 Baht)         10 Baht)         10 Baht)                                                                                                    | ณะ กับแห้งที่ผู้เดิม<br>SERVICE CC<br>ชื่อ- นามชาต<br>ได้สามาระบา<br>พืชมีอากังา<br>เป็น Inadef Nec2<br>เป็น Inadef Nec2<br>เป็น Inadef Nec2                                                                                                    | nei neracos<br>DDE : BU<br>Line[<br>(Nec.)<br>)<br>Same, Fail No     | 208/002/2041/1<br>J<br>76303<br>20300<br>s.1, feet Hsu2                                    | Intr                 | 07.0<br>003<br>                                                                                   |
| Lust     Surget A     Sarget A     Sarget A     Sarget A     Sarget A     Sarget A     Sarget A     Sarget A     Sarget A     Sarget A     Sarget A     Sarget A     Sarget A     Sarget A     Sarget A     Sarget     Sarget     Sarget     Sarget     Sarget                                                                                                    | เร็จการซำระเจ้า<br>หลาร์ร Silp for Bar<br>กรณะ Jark (Sc.D)<br>กรณะ Jark (Sc.D)<br>กรณะ Lark (Sc.D)<br>กรณะ Lark (SCDE<br>ปฐ.BAN)<br>ระเว<br>เก<br>                                                                                                    | นเพื่อเข้าบัญชี 3<br>glob University 's<br>Bond<br>ACC N<br>COM<br>COM<br>COM<br>COM<br>COM<br>COM<br>COM<br>COM<br>COM<br>COM                                                                                                    | สหาวิทยาลัยกรู<br>Account<br>In Kasyroin L621<br>ID 035 3 0147<br>ID 10771 10771<br>COTF 105<br>COTF 210<br>COTF 210<br>COTF | <ul> <li>จเทพ</li> <li>6 6 13, CODT 3553</li> <li>7 (75, CODT 3852</li> <li>10 Saht)</li> <li>10 Saht)</li> <li>10 Saht)</li> <li>30 Saht)</li> <li>30 Saht)</li></ul>                                                                                                    | แต่งักงารัสมูลรัส<br>SERVICE CC<br>ชื่อง-บาลอาก<br>Name<br>พัฒน์ก็สา<br>Calaran kutter<br>เหลือกัน<br>แป Inaker Na.22<br>แป Inaker Na.22<br>แป Inaker Na.22<br>เป<br>Turr<br>YMENT<br>อยุส์สินสี่ปากห้าวบ                                                                                                    | red กรรงอาก<br>DDE : BU<br>นาช[<br>(Nat)<br>)<br>Same, Rel No        | 2016/00/ 568/21<br>J<br>76303<br>20300<br>al, Rel No2<br>42/Rel No2                        | ***55,344            | 07 1<br>02 3<br>08 8 2<br>                                                                        |
| Control Control C | เข็สการ ซ้ำร ะเจ้า<br>หลาใร SUp for Bar<br>Ark (BLD)<br>กระบร Bark (SLD)<br>2 Bark (FA)<br>2 Bark (FA)<br>2                                                                                                    | นเพื่อเข้าบัญชี 3<br>เชื่อง University 's.<br>Bond<br>KCEN<br>COM<br>COM<br>COM<br>COM<br>COM<br>COM<br>COM<br>COM<br>COM<br>COM                                                                                                    | สหาวิทยาลัยกรู<br>Account<br>IC Augment LaC1<br>IC C35 3 0 147/<br>IC COTE 210<br>TTFE 55<br>2 COTE 51081<br>200 Balt/Sip 0 ee<br>200 Balt/Sip 0 ee<br>200 Balt/Sip 0 ee<br>200 Balt/Sip 0 ee<br>200 Balt/Sip 0 ee<br>200 Balt/Sip 0 ee<br>24000                                                                                                    | <b>สมาพ</b><br>0<br>6 6 13, COF 3553<br>7 7 5, COF 1864<br>10 Baht)<br>10 Baht)<br>10 Baht)<br>10 Baht)<br>10 Baht)<br>10 Baht)<br>10 Baht)<br>10 Baht)<br>20 Babt)<br>20 Babt) | ณะ กัประจังที่สุดัง<br>SERVICE CC<br>ซึ่ง- นามสบุก<br>ไห้เกิด<br>เหลือกับร้า<br>เมโทเลสะกิจเว<br>มเกิดเร็บกร้า<br>มเกิด<br>เหลือกร้า<br>มเกิด<br>เหลือกร้า<br>เมโทเลสะกิจเว<br>มเกิด<br>เหลือกร้า<br>เมโทเลสะกิจเว<br>มเกิด<br>เมโกเลสะกิจเว<br>มเกิด<br>เมโกเลสะกิจเว<br>มเกิด<br>เมโกเลสะกิจเว<br>เมโกเลสะกิจเว<br>เมโกเลสะกิจเลลสะกิจเลลสะกิจเลล<br>เมโกเลสะกิจเลลสะกิจเลล<br>เมโกเลสะกิจเลลสะกิจเลล<br>เมโกเลสะกิจเลล<br>เมโกเลสะกิจเลลสะกิจเลล<br>เมโกเลสะกิจเลล<br>เมโกเลสะกิจเลลสะกิจเลล<br>เมโกเลสะกิจเลล<br>เมโกเลล<br>เมโกเลสะกิจเลล<br>เมโกเลสะกิจเลล<br>เมโกเลสะกิจเลล<br>เมโกเลสะกิจเลล<br>เมโกเลสะกิจเลล<br>เมโกเลล<br>เมโกเลสะกิจเลล<br>เมโกเลสะกิจเลล | Inté instactos<br>DDE : BU<br>1709[<br>I Naci)<br>Stana, Pal No<br>H | วมเคย/ วันฟิ/1<br>J<br>76303<br>20300<br>ม.). Rel No.2<br>นาพ<br>เรลไฟ                     | 100                  | 100 000 000 000 000 000 000 000 000 000                                                           |
|                                                                                                    | เจ็สการ ซ้าระเจ้<br>Inent's Silp for Ber<br>né (ULD)<br>กะเป็นไป<br>กะเป็นไป<br>เป็นเป็น<br>เป็น<br>เป็น<br>เป็น<br>เป็น<br>เป็น<br>เป็น                                                                                                    | นเพื่อเข้าบัญชี 3<br>เชื่อง University 's.<br>เอาก<br>๙ C N<br>๙ C N<br>Ҟ C N<br>Ҟ C N<br>ฬ C C N<br>ฬ C C N<br>ฬ C C N<br>ฬ C C N<br>ฬ C C N<br>ฬ C C N<br>ฬ C C N<br>ฬ C C N<br>ฬ C C N<br>ฬ C C N<br>ฬ C C N<br>ฬ C C N<br>ฬ C C N<br>ฬ C C N<br>ฬ C C N ฬ C C N<br>ฬ C C N<br>ฬ C C N<br>ฬ C C N ฬ C C N<br>ฬ C C N ฬ C C N ฬ C | สหาวิทยาลัยกรู<br>Account<br>(Couprion Latt)<br>(Couprion Latt)<br>(Conf 2010)<br>(Conf 2010)<br>(Conf 201                                                                                                    | สถาพ<br>8<br>6<br>6 (1 ( COF 3553<br>7 ( To, COF 1954<br>1 ( 200 bah)<br>10 bah)<br>10 bah)<br>10 bah)<br>10 bah)<br>10 bah)<br>10 bah)<br>10 bah)<br>20 bah)<br>20 bah)<br>28 เม 30 พ.<br>พาะนั้นแลดคามยอดว่                                                                                                    | แต่งโปรงวัตร์ผู้เพิ่ม<br>SERVICE CC<br>ชื่อ-มามอทุก<br>Name<br>พัฒนัตร้อง<br>เป็นที่การ<br>เป็นที่การ<br>YMENT<br>iอยส์สิบสีบาทก้าวน<br>ค. 2564                                                                                                    | ING INFORMATION                                                      | ликор 544/1<br>]<br>76303<br>20300<br>а.; Ян Ма2<br>а.; Ян Ма2<br>а.; Ян Ма2<br>а.; Ян Ма2 | 1*                   | Loo UTM<br>Loo Loo<br>Loo UTM<br>Loo UTM<br>Loo UTM<br>Loo UTM<br>Loo UTM<br>Loo Chor<br>Collorty |

## 6. กรณีต้องการชำระเงินแบบทันที (QR Payment หรือ Credit Card) ตามรูป

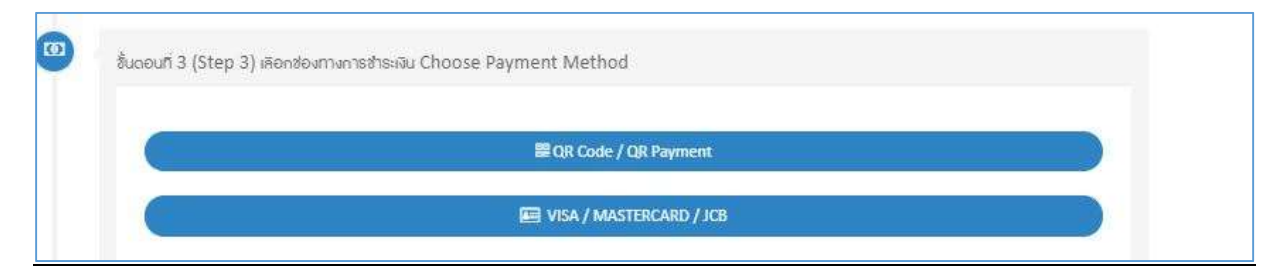